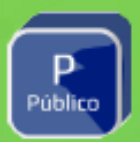

## Recuperação De senha de instalação e revogação

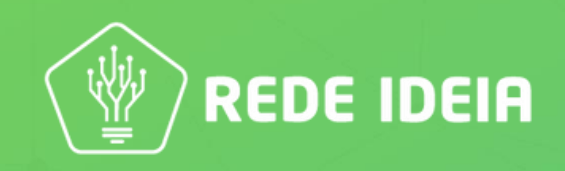

Apresentamos uma nova funcionalidade: a possibilidade de recuperação da senha de instalação/revogação.

Ela viabiliza o cadastro de uma nova senha pelo Titular/Responsável nos casos de esquecimento, não sendo mais necessário realizar uma nova validação.

A nova funcionalidade é válida somente para a recuperação da senha de instalação/revogação, e estará disponível para os seguintes casos:

Caso 1: Certificados do tipo A1 emissão on-line ou presencial – Instalação

O Titular/Responsável poderá realizar a recuperação da senha para primeira instalação.

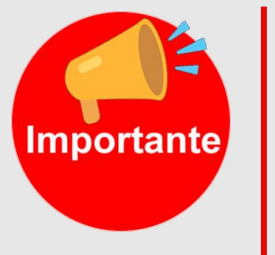

Após a instalação, a senha definida para uso do backup não poderá ser recuperada.

Caso 2: Certificados do tipo A3 (com mídia/SafeID) emissão on-line – Instalação.

O Titular/Responsável poderá realizar a recuperação da senha para instalação dos Certificados A3 realizados através de validação on-line Importante: As senhas PIN e PUK das mídias cartão ou token são de responsabilidade do titular e não poderão ser recuperadas, o mesmo se aplica para a senha de uso do SafeID

**Caso 3:** Todos os tipos de Certificados – Revogação

O Titular/Responsável poderá realizar a recuperação da senha de revogação, através do site, para todos os tipos de Certificados e a qualquer momento

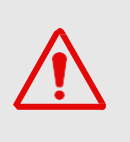

Atenção: para a recuperação de senha, será enviado um link para o e- mail que foi cadastrado na validação, por isso, certifique-se que o endereço de e-mail está correto e pertence ao Titular/Responsável.

## Vejamos agora como o cliente irá solicitar

O titular deverá possuir o protocolo e o CPF em mãos, lembramos que o mesmo deverá ter acesso ao e-mail cadastrado no momento do atendimento, este e-mail não poderá ser alterado, uma vez que a emissão já ocorreu

Com o assistente de certificado aberto, o titular irá na opção Esqueceu a senha?

|                                                    | × |
|----------------------------------------------------|---|
| CPF do titular 🧃                                   |   |
|                                                    | × |
| Senha de instalação/revogação<br>8 a 20 caracteres |   |
| Esqueceu a senha?                                  |   |

2. O mesmo será direcionado para o nagevador padrão da máquina no qual será solicitado os dados da emissão:

|  |                                                      | Precisa de ajuda?<br>(51) 3516-7090 |
|--|------------------------------------------------------|-------------------------------------|
|  |                                                      |                                     |
|  | Esqueceu a senha?                                    |                                     |
|  | Vamos enviar um link de recuperação de senha para    |                                     |
|  | o e-mail do titular cadastrado.                      |                                     |
|  | CPF do titular                                       |                                     |
|  | Digite o CPF do titular                              |                                     |
|  | Protocolo                                            |                                     |
|  | Digite o número de protocolo                         |                                     |
|  |                                                      |                                     |
|  | Não sou um robô<br>reCAPTCHA<br>Privacidade - Termos |                                     |
|  | ENVIAR LINK DE RECUPERAÇÃO                           |                                     |

Com dados preenchidos, basta o titular clicar na opção Não sou um robô e na sequência Enviar Link de recuperação. 3. Será enviado um e-mail ao titular com o link para realizar a alteração da senha, este e-mail é o mesmo fornecido no momento do atendimento.

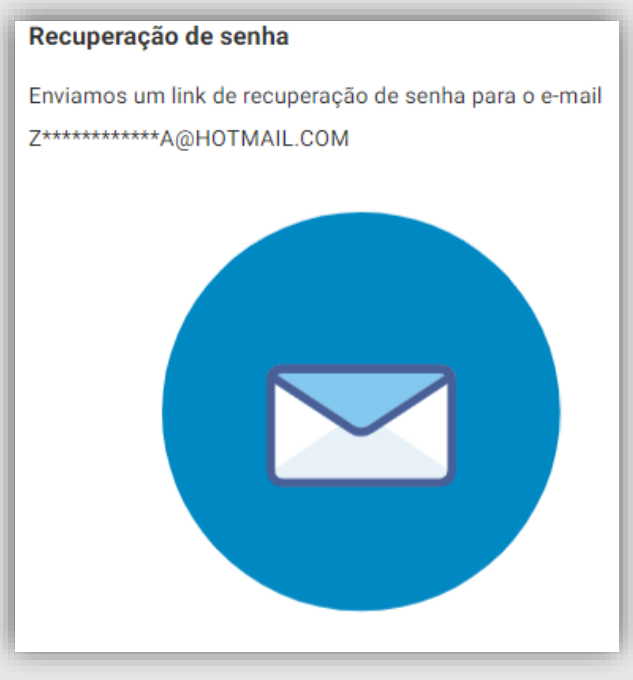

Peça ao mesmo para abri-lo.

Lembrando que este e-mail, não poderá ser alterado. Caso o mesmo não tenha acesso a ele, será necessário realizar a revogação do certificado e nova validação. 4. Com o e-mail recebido, basta o titular selecionar a opção Link de Recuperação:

| P                                  |                                                                                                    |
|------------------------------------|----------------------------------------------------------------------------------------------------|
| RED                                | E IDEIA<br>DI CERTIFICACIONA                                                                                                    |
| Prezado(a),                        |                                                                                                    |
| Verificamos que                    | você solicitou a recuperação de senha do PROTOCOLO 1000055684.                                                                                                    |
| Abaixo enviamo                     | s o link para realizar a recuperação.                                                                                                    |
|                                    | Linik de Recuperação                                                                                                    |
| Qualquer dúvida<br>8787 907.       | , contate nosso suporte através do chat ou dos telefones 51 3516-7090 e 0800                                                                                                    |
| Atenciosamente<br>Autoridade Certi | ficadora Rede Ideia                                                                                                    |
|                                    | ATENÇÃO<br>A AC REDE IDEIA não envia e-mail solicitando o preenchimento<br>sobre dados pessoais ou senhas. Para sua segurança, não abra<br>e-mails com esse tipo de solicitação e, em caso de dividas, entre em<br>contato conosco pelo número +55 (51) 3516-7090 |

5. Na próxima janela, **será necessário cadastrar a nova senha**, lembrando que a mesma segue o mesmo padrão realizado anteriormente. Após clicar em <u>Redefinir Senha</u>.

| Cadastre a sua nova senha                 |      |
|-------------------------------------------|------|
| Esta senha será utilizada para instalaç   | ão e |
| revogação de seu Certificado Digital.     |      |
| Nova senha                                |      |
| Digite a nova senha                       | Ø)   |
| Confirmar nova senha                      |      |
| Digite a confirmação da nova senha        | Ø)   |
| Utilize apenas letras e números           |      |
| Sua senha deve conter entre 8 e 20 caract | eres |
| REDEFINIR SENHA                           |      |

6. Logo após o cadastro, será confirmado na tela a redefinição da senha. Com está confirmação, basta o titular seguir normalmente com a instalação do certificado no Assistente Certificado Digital AC Rede Ideia.

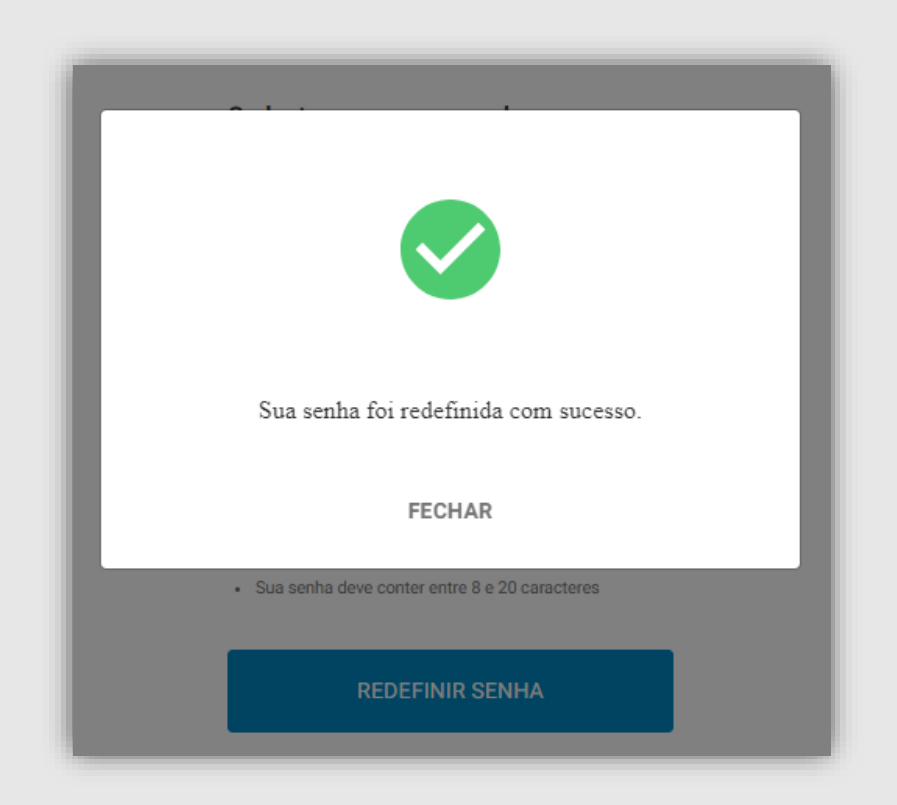

Permanecendo dúvidas, contatar o suporte documental, vinculado a sua AR.

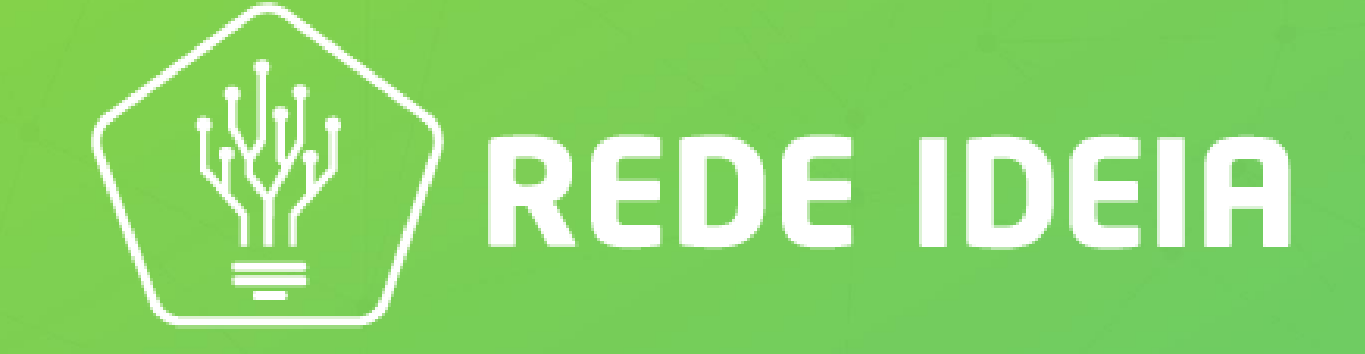

Soluções Tecnológicas para simplificar a gestão do seu negócio